## AD-Tools aktivieren

**Unter Windows 10** 

Die einzelnen Tools der Remoteserververwaltungstools sollten nach der Installation unter Windows 10 bereits aktiviert sein. Wenn nicht, gehen Sie analog wie unter "Windows 8.1" beschrieben vor.

Unter Windows 8.1

Tippen Sie auf der Startseite "Programme und Features" und starten Sie "Programme und Features":

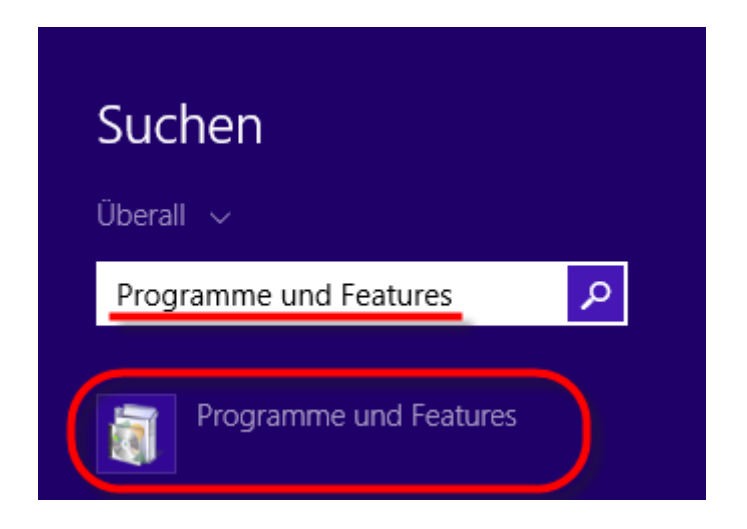

Im Fenster "Programme und Features" klicken Sie auf "Windows-Features aktivieren oder deaktivieren":

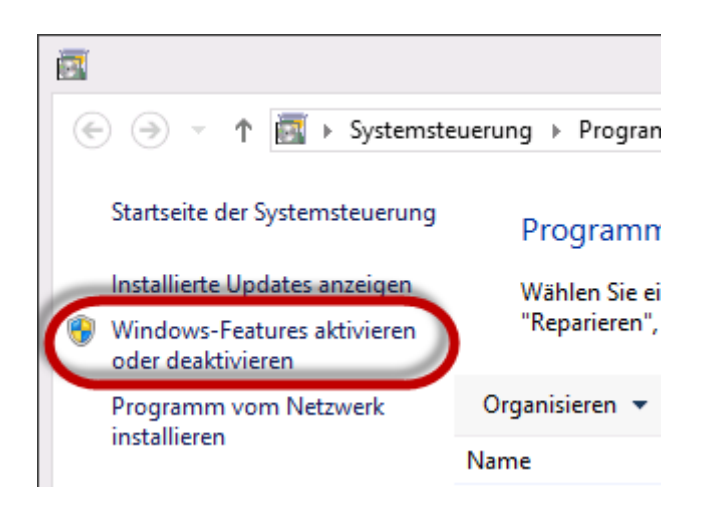

Eventuell werden Sie dazu aufgefordert das Kennwort eines Benutzers mit administrativen Berechtigungen auf dem Computer einzugeben:

| •                                                                                                    |   | Benutzerkonte                                                 | nsteuerung                                                                                   | x |  |
|----------------------------------------------------------------------------------------------------|---|---------------------------------------------------------------|----------------------------------------------------------------------------------------------|---|--|
| Möchten Sie zulassen, dass durch das folgende<br>Programm Änderungen an diesem Computer<br>vorgenommen werden? |   |                                                               |                                                                                              |   |  |
|                                                                                                    | 1 | Programmname:<br>Verifizierter Herausgeber:<br>Dateiursprung: | Erweiterte Systemeinstellungen<br><b>Microsoft Windows</b><br>Festplatte auf diesem Computer |   |  |
| Geben Sie ein Administratorkennwort ein, und klicken Sie auf "Ja", um den<br>Vorgang fortzusetzen.             |   |                                                               |                                                                                              |   |  |
| ľ                                                                                                    | ٩ | Kennwort                                                      |                                                                                              |   |  |
| Details anzeigen                                                                                               |   |                                                               |                                                                                              |   |  |

Im Fenster "Windows-Features" expandieren Sie "Remoteserver-Verwaltungstools", darunter "Rollenverwaltungstools" und aktivieren darunter "AD DS- und AD LSA-Tools":

| Windows-Features -                                                                                                    | ×   |  |  |  |  |
|----------------------------------------------------------------------------------------------------|-----|--|--|--|--|
| Windows-Features aktivieren oder deaktivieren<br>Verwenden Sie die Kontrollkästchen, um die entsprechenden Features<br>ein- oder auszuschalten. Ein ausgefülltes Kontrollkästchen bedeutet, dass<br>ein Feature nur teilweise aktiviert ist. |     |  |  |  |  |
|                                                                                                    | ^   |  |  |  |  |
| Featureverwaltungstools                                                                                                    |     |  |  |  |  |
| Kollenverwaltungstools                                                                                                    |     |  |  |  |  |
| AD DS- und AD LDS- Tools                                                                                                    |     |  |  |  |  |
|                                                                                                    |     |  |  |  |  |
| DINS-Servertoois                                                                                                    |     |  |  |  |  |
| Tools für Active Directory-Zertifikatdienste                                                                                                    |     |  |  |  |  |
| Tools für Dateidienste                                                                                                    |     |  |  |  |  |
| I ools fur die Remotezugriffsverwaltung                                                                                                    |     |  |  |  |  |
| I ools für Remotedesktopdienste                                                                                                    |     |  |  |  |  |
| Volumenaktivierungstools                                                                                                    |     |  |  |  |  |
| Windows Server Update Services- Loois                                                                                                    |     |  |  |  |  |
|                                                                                                    |     |  |  |  |  |
|                                                                                                    | ~   |  |  |  |  |
| <                                                                                                    | >   |  |  |  |  |
| OK Abbred                                                                                                    | hen |  |  |  |  |

Folgen Sie den Anweisungen am Bildschirm.

FERTIG.